# 专业技术二、三级岗位聘任申报系统 使用说明

一、工作流程

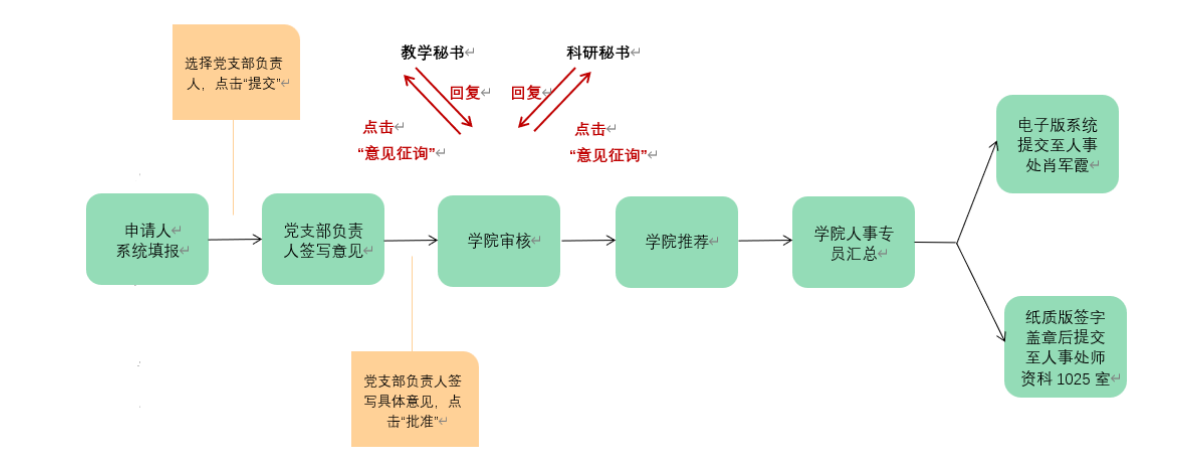

## 二、申报人员填报流程

1. 申报人员登录"我的商大一综合门户一常用服务一专技二级岗 申报/专技三级岗申报一网上办理"进行申报。

| (高) 近けエカメタ <b>北田間</b> :<br>MI ZHILANG GONGSIANG LAPERT         | 市船入服务关键词 Q                | 第 第 ② 第字將 ○ 注销                                                                                                    |                          |
|----------------------------------------------------------------|---------------------------|----------------------------------------------------------------------------------------------------|--------------------------|
| 综合门户 服务大厅 办公转                                                  | 國 開光校务 业务直通车              |                                                                                                    |                          |
| 个人卡片 🗹                                                         | 常用面面 常用腿膀 常用链接 我的服务 我的收藏  | 今日日程 …                                                                                                    |                          |
| 2023年05月24日 <del>原則三</del><br>第99年 四月初六   第 <mark>14</mark> 周  |                           | く     2023 年     5月     >       日     一     二     三     四     五     六       30     1     2     3     4     5     6       7     8     9     10     11     12     13       4     15     15     15     15     15                                                                                            | <b>O</b>                 |
| <b>郑宇婷</b><br>上文变景: 2023-05-24 16:02:12                        | 学校用印申能 数字金点子 留传品在35 因爱物资借 | 14         15         16         17         18         19         20           21         22         23         24         25         26         27           28         29         30         31         1         2         3           4         5         6         7         8         9         10 | 8                        |
| 〇 <td>16校型意志…</td> <td>+添加日程 金部日程 &gt; 今日值班</td> <td>意见反馈</td> | 16校型意志…                   | +添加日程 金部日程 > 今日值班                                                                                                    | 意见反馈                     |
| 个人数据 校园末 余额 14.3元                                              | 我的特别 我的中请 我的已办 文件传阅 ◎ 更多  | 智元逾班<br>今日课程                                                                                                    | 線见问題<br>一<br>我要担機<br>後は2 |
|                                                                | 暂无赦据!                     | 智无政编<br>我的日程                                                                                                    | RUAL                     |

2. 核对表单中的基础信息。

3. 根据通知中岗位所列申报条件,结合个人实际情况,选择<u>申</u>报理由:

| 申报理由                                                                                     |   |
|------------------------------------------------------------------------------------------|---|
| 截止2023年6月30日,本人获正高级专业技术职务已满0年,且符合《浙江省事业单位专业技术二级岗<br>竞聘条件控制标准(试行)》规定的以下申报条件:<br>学术技术成就类—— | 位 |
|                                                                                          | Q |
| 学术技术影响类——                                                                                |   |
|                                                                                          | Q |

4. 系统会自动导出任正高以来的业绩情况(数据来源显示"系统"),申报人根据自己的实际情况,对业绩条件进行勾选。如有新增的业绩情况,可点击表格右上角"+"进行新增(数据来源显示"手动新增c

| <br>山ム主相主が口               |
|---------------------------|
| 业绩有优                      |
| <br>and the second second |

一、获正高级专业技术职务以来获准主持的省部级及以上教学科研课题(限填10项)

| 序号          | 选择成<br>果   | 项目名称            | 项目类别 (成<br>果来源) | 起止年月   | 金额<br>(万<br>元) | 是否结<br>题 | 成果形式  | 摪名  | 数据来<br>源 |
|-------------|------------|-----------------|-----------------|--------|----------------|----------|-------|-----|----------|
| 1           |            | fdffsss         |                 |        |                |          |       |     | 手动新<br>増 |
| 2           |            | fsdfs           |                 |        |                |          |       |     | 手动新<br>増 |
| 3           |            | fdfdsfsf        |                 |        |                |          |       |     | 手动新<br>増 |
| 4           |            | fdsfsdf         |                 |        |                |          |       |     | 手动新<br>増 |
| 5           |            | fdsfs           |                 |        |                |          |       |     | 手动新<br>増 |
| 二、犭<br>真15〕 | 茨正高级<br>项) | 及专业技术职务以来以第一作者( | 唯一通讯作者          | 約 发表的一 | 级及以            | し上论す     | 之、代表性 | 生专著 | [限       |

5. 填写完毕后,需由所在党支部作思想政治鉴定,申报人员需 选择所在党支部负责人,保存并提交。非党员教工选择所在系室的党 支部负责人,进行思想政治鉴定。

#### 注意事项:

(1)申请人保存但未提交的流程可在"我的商大-综合门户-我的 待办"中查询或再修改。

(2)申请人只能提交一次申请,如果提交后还需要修改,点表单上的"流程图"查看流程流转情况,红色表示当前节点(蓝色表示已审批过,绿色表示还为到达)。

| 流程处理 - 【测试】专业技术二级发<br>流程表单 流程图 流程状态 | 3位申报 - ZYJSEJGW20230607012 <i>〈</i><br>相关资源 |                  | 提交 侯存 转发 打印 |
|-------------------------------------|---------------------------------------------|------------------|-------------|
|                                     | 【测试】专业                                      | 2技术二级岗位申报        |             |
|                                     | 基础信息                                        |                  |             |
|                                     | 姓名<br>系统管理员 Q                               | 性别               |             |
|                                     | 出生年月                                        | 最高学历/学位          |             |
| 申请人填报<br>承统管理员                      | 党支部负责人                                      | 学院 (部门<br>学院 (部门 | →旧档         |

如果支部负责人还未审批,可以在我的申请里打开表单,点击右 上角三横线下的"强制收回";如果支部负责人已经审批,需要查看 联系部门人事专员申请退回。

| 流程:处理 -<br>流程表单 | 【测试】 そ<br>流程图 | 🛕 i | <b>如:</b> 360安全浏览器兼容各种办公系统、收藏 | 陕云同步, 保障上网安全 |            | 立即使用不再 | 提示 × |   | ŧτ ta 📃 |
|-----------------|---------------|-----|-------------------------------|--------------|------------|--------|------|---|---------|
|                 |               |     |                               |              |            |        |      | 6 | 打印      |
|                 |               |     |                               |              | 二级岩位由据     |        |      |   | 日本では    |
|                 |               |     | 1.测试】专业技术二级冈位甲拉               |              |            |        |      |   |         |
|                 |               |     |                               |              |            |        |      | ê | 撤销      |
|                 |               |     | 基础信息                          |              |            |        |      | 1 | 收藏      |
|                 |               |     | •                             |              |            |        |      | 0 | 報助      |
|                 |               |     | 姓名                            |              | 性别         |        |      |   | 显示页面地址  |
|                 |               |     | 系统管理员                         |              |            |        |      |   |         |
|                 |               |     | 出生年月                          |              | 最高学历/学位    |        |      |   |         |
|                 |               |     |                               |              | 1          |        |      |   |         |
|                 |               |     | 党政职务                          |              | 所在 (归属) 学院 |        |      |   |         |

### 三、审核人员审核

 1. 党支部负责人在"我的待办"中,进入审核页面。或者登录
 "我的商大",进入业务直通车,选择"管理平台"中的"教职工岗 位聘任审核平台",点击进入审批页面。

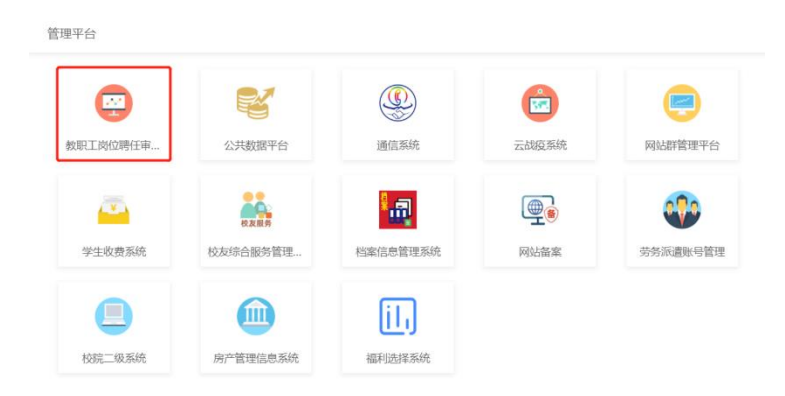

**注意事项:**党支部负责人需要在"党支部书记意见"栏对申报人签写具体的思想政治鉴定意见,不能仅签写"同意"。签写意见之后点击右上角"批准"按钮。

2. 学院(部门)人事专员在"我的待办"中,进入审核页面。
或登录"我的商大",进入业务直通车,选择"管理平台"中的"教职工岗位聘任审核平台",查看人员申报情况,并进行<u>审核提交</u>。登录"我的商大",进入综合门户网站,选择"常用服务"中的"岗位

聘任汇总"系统,点击"网上办理",进行汇总(无需汇总的流程可 勾选删除),并提交至人事处。

| 新<br>は                                                                                                    | 也的商大.<br>g UNIVERSITY                                                                                                    | 请输入服务关键词                           | Q 🗳 🖬 🙁 🙂 注销                                                                                                    |
|----------------------------------------------------------------------------------------------------|----------------------------------------------------------------------------------------------------|------------------------------------|----------------------------------------------------------------------------------------------------|
| 综合门户 服务大厅                                                                                                    | 办公网 阳光校务                                                                                                    | 业务直通车                              |                                                                                                    |
| 个人卡片 🗹                                                                                                    | 常用查询常用服务常用                                                                                                    | 链接 我的服务 我的收藏                       | 今日日程 …                                                                                                    |
| 2022年12月14日<br>壬寅年 冬月廿一 第 15 周<br><b>方燕仁</b><br>上次啓录: 2022-12-14 12:53:56<br>〔2 [○] [○] [○] [○] [○] [○] [○] [○] [○] [○] |                                                                                                    | Ŷţ\\             Ŷţ\\              | く     2022年     12月     >       日     -     二     三     四     五     六       27     28     29     30     1     2     3       4     5     6     7     8     9     10       11     12     13     14     15     16     17       18     19     20     21     22     23     24       25     26     27     28     29     30     31       1     2     3     4     5     6       +添加日曜     全部日常     全部日常     意知反打 |
|                                                                                                    | That the state of the state of |                                    |                                                                                                    |
|                                                                                                    | 其他专技事业<br>专任教师绩<br>专业技术二<br>专业技术二                                                                                                    | 2单位岗位聘任汇总单<br>效岗位聘任汇总单<br>:级岗位聘任汇总 |                                                                                                    |
| 流程创建 - 【测试】专业技术二级岗位推荐人员情况<br>流程频单 流程图 流程状态                                                                              | 江总 - 创建                                                                                                    |                                    | 豊女 段存                                                                                                    |
| 中  <br> <br> 現<br> <br> 現<br> <br> <br> 1<br>  <br> <br>  <br>  <br>  <br>  <br>  <br>  <br>                            |                                                                                                    | - <b>3(以前位推荐人员情况汇总</b>             |                                                                                                    |
| 12 签字意见                                                                                                    |                                                                                                    |                                    |                                                                                                    |

注意事项:人事专员可通过"意见征询"按钮请教学秘书和科研 秘书审核业绩,审核无误后,系统流程点击"批准"归档。

## 四、人事专员打印服务

1.还未审批的,在我的待办里打开需要打印的申请表单,点右边 上角三横线下的"打印";

| ⊕ 网址导航  | 目 游戏中心 | □ 小说大全 | 海愛淘宝           | <mark>JD</mark> 京东商城 | 緊影製算  |      |            |    |    |    |                          |     |    |
|---------|--------|--------|----------------|----------------------|-------|------|------------|----|----|----|--------------------------|-----|----|
| 流程:处理 - | 【测试】专业 | 技术三级岗位 | 申报 - 出口1       | 1 🧷                  |       |      |            |    |    |    |                          |     | _  |
| 流程表单    | 流程图    | 流程状态   | 相关资源           |                      |       |      |            | 批准 | 退回 | 保存 | 有                        | 发   | ∷≣ |
|         |        |        |                |                      |       |      |            |    |    |    | ß                        | 批准  |    |
|         |        |        |                |                      |       |      |            |    |    |    | $\langle \times \rangle$ | 退回  |    |
|         |        |        |                |                      | 【测试】专 | ₩技术3 | =级岗位申报     |    |    |    |                          | 保存  |    |
|         |        |        |                |                      |       |      |            |    |    |    | Ċ                        | 转发  |    |
|         |        |        |                |                      |       |      |            |    |    |    | 0                        | 打印  |    |
|         |        |        | 基础信息           | 息                    |       |      |            |    |    |    | Ω                        | 意见征 | 询  |
|         |        |        | 4+-<br>-<br>27 |                      |       |      | がた見り       |    |    |    | Ħ                        | 打印日 | 志  |
|         |        |        | 社会             |                      |       |      | 「土力」       |    |    |    | ☆                        | 收藏  |    |
|         |        |        | 系统管理           | 员                    |       |      |            |    |    |    | 0                        | 帮助  |    |
|         |        |        | 出生年)           | 目                    |       |      | 最高学历/学位    |    |    |    |                          |     |    |
|         |        |        |                |                      |       |      | 1          |    |    |    |                          |     |    |
|         |        |        | 党政职会           | ş                    |       |      | 所在 (归属) 学院 |    |    |    |                          |     |    |
|         |        |        |                |                      |       |      |            |    |    |    |                          |     |    |

2.已经审批过的,在我的已办里打开需要打印的申请表单,点右上角的打印按钮,即可进行打印。

| 流程:处理 - 【测试】专业技<br>流程表单 流程图 涉 | 术三级岗位申报 - 出口1 🧷<br>耀状态   相关资源                        |                | <b>1</b> 1角 Ⅲ |
|-------------------------------|------------------------------------------------------|----------------|---------------|
|                               |                                                      |                |               |
|                               | 【测试                                                  | 】专业技术三级岗位申报    |               |
|                               | ▲ 5 5 10 11 12 - 4 - 4 - 4 - 4 - 4 - 4 - 4 - 4 - 4 - | 住到             |               |
|                               | 出生年月                                                 | 最高学历/学位<br>/   |               |
|                               | 党政职务                                                 | 所在 (归屬) 学院     |               |
|                               | 现专业技术职务                                              | 现从事专业<br>fdsfs |               |

备注:也可以打印机里选择 PDF,保存 PDF 进行电子存档。

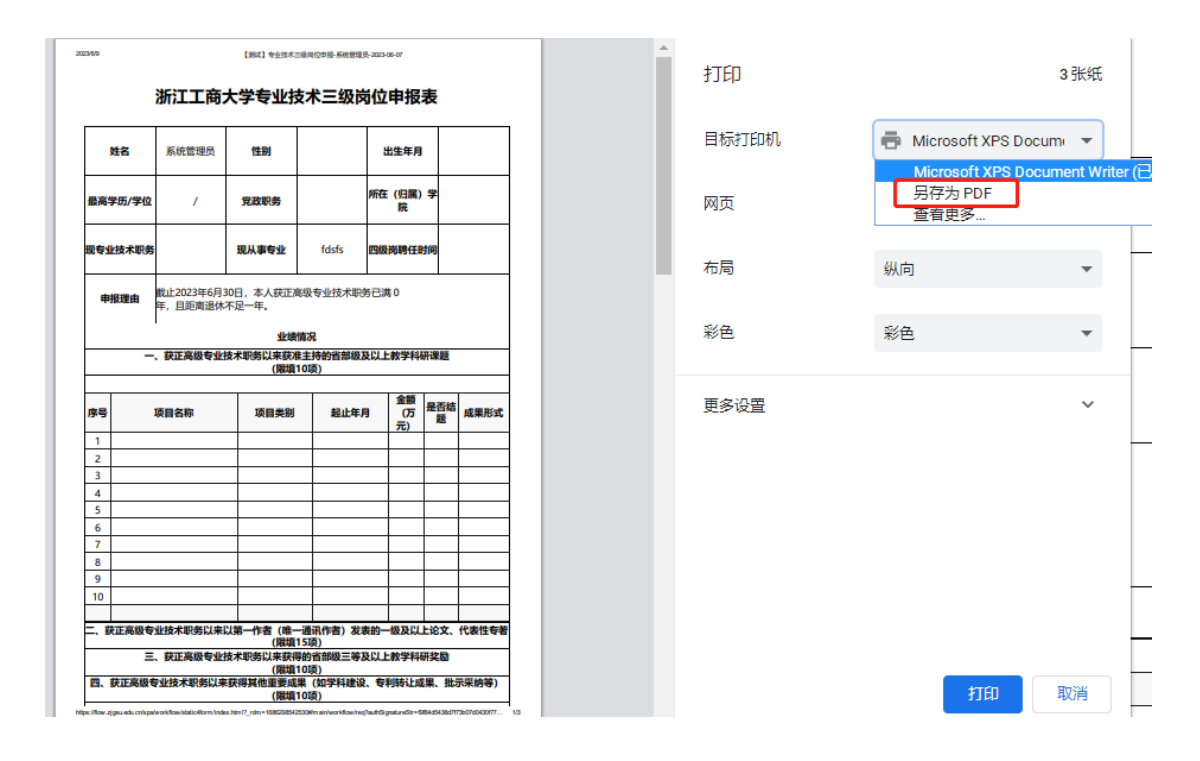

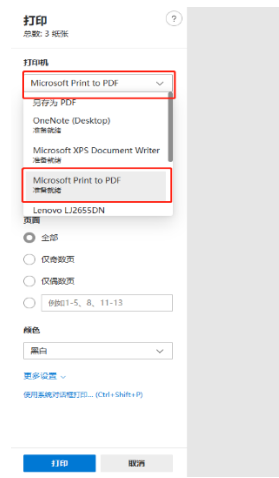

| 姓名      |                                                      | 性别                                | 女                  | 出生年月           |   |
|---------|------------------------------------------------------|-----------------------------------|--------------------|----------------|---|
| 最高学历/学位 | 硕士研究生毕<br>业<br>/ 硕士                                  | 党政职务                              | 主管                 | 所在 (归属) 学<br>院 |   |
| 观专业技术职务 |                                                      | 现从事专业                             | -                  | 四级岗聘任时间        |   |
| 申报理由    | 戦止2023年6月:<br>年,目符合《浙<br>(试行)》规定<br>学术成果类—<br>学术荣誉类— | 30日,本人获正题<br>江工商大学专业打<br>的以下中报条件: | 區级专业技术馬<br>5术三级岗位中 | 务已满 0<br>损乐件   |   |
|         |                                                      | 业绩                                | 情况                 |                |   |
|         | * 3×11:0038/4-11                                     | 以不転先以未获用<br>(限塩1                  | 10项)               | XIX_FX_FT      | 2 |
|         |                                                      |                                   |                    |                |   |